## Registration for Volunteers Supporting Local Programs (Assistant Coaches, Unified Partners Chaperones)

## **Existing Portal User**

Return to the SOWA Registration Portal & bookmark portals.specialolympics.org

- Click the **RED SIGN IN BUTTON** on on the Special Olympics Portal home page.
- Use the same email you have used to participate in Special Olympics in the past.

2 Visit the Volunteer Zone and click on "My Checklist" box to review the roles you have applied for and the requirements you may still need to complete to ensure you are all set to volunteer!

## **New Portal User**

Create a profile on the Registration Portal & bookmark portals.specialolympics.org

- Click the **RED CREATE AN ACCOUNT BUTTON**
- Enter your preferred email address.
- Click SEND VERIFICATION CODE BUTTON
- Visit your email inbox (email from "Microsoft on behalf of Special Olympics B2C Production")
- and copy the code.
- Enter verification code into the box.

**2** For your role, select **"I am registering as a Volunteer (event volunteer, coach, LETR)"** and follow the prompts by entering in your personal information.

Visit the Volunteer Zone available in the drop down tab in the top right corner.

- Click on the "Do More tab" and apply for your respective role.
  - Complete requirements associated with your role.

If you are already in contact or volunteering with a program: Let the Coach
or Program Coordinator know that your paperwork is complete.

**If you are not yet in contact or volunteering with a program:** Reach out to us at portalsupport@sowa.org to get connected with a program in your area.

CONTACT

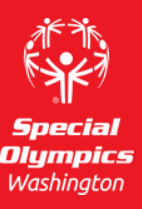

Please email *PortalSupport@sowa.org* 

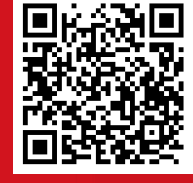

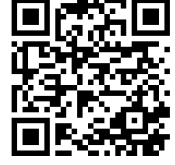

Resource Page

Portal